## How to add a Signature Block to Microsoft Outlook:

- **Step 1** Pull up signature block templates at <u>http://www.dpfox.com/emailsignatures/SignatureBlock.html</u> or you can copy them from the original email.
- **Step 2** Open Microsoft Outlook on your computer.

| Home Serv                     | d/Receive Folder View Developer Add-Ins Search                                                                              |                                                                                                    |  |
|-------------------------------|----------------------------------------------------------------------------------------------------|----------------------------------------------------------------------------------------------------|--|
| 📶 Save As<br>Save Attachments | Account Information                                                                                                    |                                                                                                    |  |
| fo                            | Microsoft Exchange                                                                                                    |                                                                                                    |  |
| Open                          | n Add Account                                                                                                    |                                                                                                    |  |
|                               |                                                                                                    | 12 Jan 19 Jan 19 |  |
|                               | Account Settings<br>Modify settings for this account, and configure                                                         |                                                                                                    |  |
| lelp                          | Account Access this account on the web.                                                                                     |                                                                                                    |  |
| Dptions                       | Settings > https://email.dpfox.com/owa/                                                                                     |                                                                                                    |  |
| 3 Ext                         |                                                                                                    |                                                                                                    |  |
|                               |                                                                                                    |                                                                                                    |  |
|                               | Automatic Replies (Out of Office)                                                                                           | 2010                                                                                                    |  |
|                               | Use automatic reprises to notify others that you are out of of<br>vacation, or not available to respond to e-mail messages. | hos, on                                                                                                    |  |
|                               | Replies                                                                                                    |                                                                                                    |  |
|                               |                                                                                                    |                                                                                                    |  |
|                               | Mailbox Cleanup<br>Manage the size of your mailbox by emotying Deleted Item                                                 | and                                                                                                    |  |
|                               | archiving.                                                                                                    |                                                                                                    |  |
|                               | Tools - = 261 MB free of 2 GB                                                                                               |                                                                                                    |  |
|                               |                                                                                                    |                                                                                                    |  |
|                               | Rules and Alerts Use Rules and Alerts to help proganize your incoming e-mail                                                |                                                                                                    |  |
|                               | Manage Rules removed.                                                                                                    | ged, or                                                                                                    |  |
|                               | & Alerts                                                                                                    |                                                                                                    |  |
|                               |                                                                                                    |                                                                                                    |  |
|                               |                                                                                                    |                                                                                                    |  |
|                               |                                                                                                    |                                                                                                    |  |
|                               |                                                                                                    |                                                                                                    |  |
|                               |                                                                                                    |                                                                                                    |  |
|                               |                                                                                                    |                                                                                                    |  |
|                               |                                                                                                    |                                                                                                    |  |
|                               |                                                                                                    |                                                                                                    |  |
|                               |                                                                                                    |                                                                                                    |  |
|                               |                                                                                                    |                                                                                                    |  |

- **Step 3** Go to the File Tab (Top of the screen, first option.) Some versions of Microsoft Outlook may have a gear symbol next to a question mark that you need to click to access the next step.
- Step 4Select "Options" (Left hand side, towards the bottom.)\*A New Window will appear.

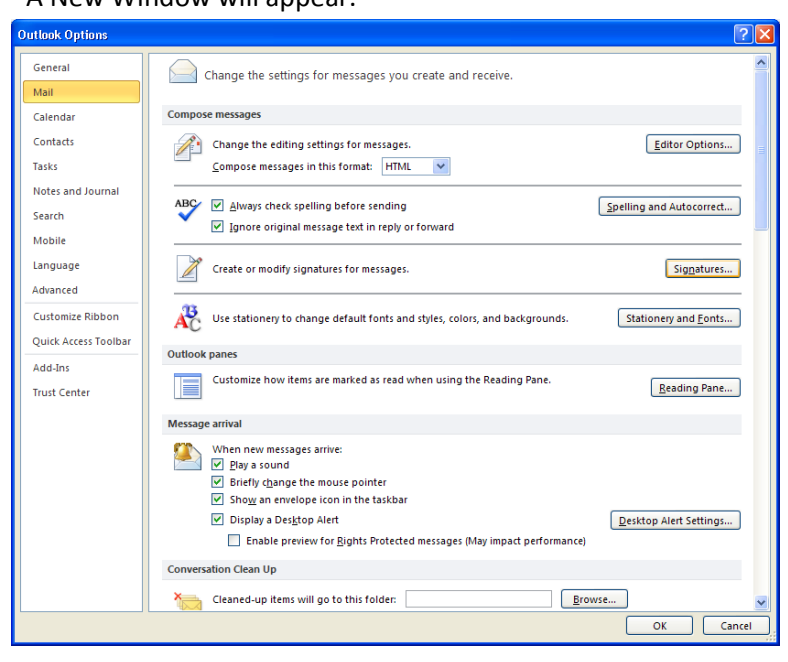

- **Step 5** Select "Mail" (Left hand side, 2nd option.)
- Step 6 Click the "Signatures..." button

\*A New Window will appear.

## Step 7 If you DO NOT have a Current Signature, follow these steps and proceed to Step 8 when complete:

- A Select New (A "New Signature" box will pop up.)
- B Enter in a name. Ex. "DP Fox Full"
- C Select Ok
- D Go back to the templates at <u>http://www.dpfox.com/emailsignatures/SignatureBlock.html</u> and highlight the signature block you would like to use.
- E Right click after you have highlighted the information and copy.
- F Go back to Microsoft Outlook and paste the signature block in the section under "Edit Signature"
- G Modify the information accordingly.
- H Select Save

## If you DO have a Current Signature, follow these steps and proceed to Step 8 when complete:

- A Select the signature that you would like to edit.
- B Remove the current signature located in the "Edit Signature" section.
- D Go back to the templates at <u>http://www.dpfox.com/emailsignatures/SignatureBlock.html</u> and highlight the signature block you would like to use.
- E Right click after you have highlighted the information and copy.
- F Go back to Microsoft Outlook and paste the signature block in the section under "Edit Signature"
- G Modify the information accordingly.
- H Select Save

| Signatures and                                                                                                    | Stationery          |                                    |   |  |  |  |
|----------------------------------------------------------------------------------------------------|---------------------|------------------------------------|---|--|--|--|
| E-mail Signature                                                                                                    | Personal Stationery |                                    |   |  |  |  |
| Sele <u>c</u> t signature to                                                                                                    | o edit              | Choose default signature           |   |  |  |  |
| DP Fox - Full                                                                                                    |                     | E-mail account: sraymond@dpfox.com | ~ |  |  |  |
|                                                                                                    |                     | New messages: DP Fox - Full        | ~ |  |  |  |
|                                                                                                    |                     | Replies/forwards: (none)           | ~ |  |  |  |
| Delete                                                                                                    | New                 | Save                               |   |  |  |  |
|                                                                                                    |                     |                                    |   |  |  |  |
| Arial                                                                                                    | ⊻ 9 ¥ B             | I 👖 💶 🔄 🔄 🗐 🔄 🔄 🖉                  |   |  |  |  |
| Sarah B. Raymond   E-Marketing & Website Coordinator<br>P: 616.774.9910   M: 616.774.4044   F: 616.855.8074<br>sraymond@dpfox.com   DPFox.com |                     |                                    |   |  |  |  |
|                                                                                                    |                     |                                    |   |  |  |  |
| OK Cancel                                                                                                    |                     |                                    |   |  |  |  |

- **Step 8** New messages and Replies/forwards default to none. If you would like to use one of your signature blocks, select the corresponding signature from the drop down menu.
- Step 9 Select OK